## Инструкция по работе с «Хромакеем»

**Хромакей** – техника фото/видео съемки, позволяющая заменить фон объекта. Широко используется кинематографистами для создания различных эффектов, главным образом, для перемещения объекта съемки в другое место. Вы можете задаться вопросом: «Зачем использовать зеленый экран или синий экран?» Все просто. Разделение фона от человека на видео/фото намного проще, если фон сделан из сплошного цвета, который не встречается в человеческих тонах кожи. И это, в первую очередь, зеленый и синий цвет.

Перечень популярных Хромакей-приложений для пользователей iOS и Android (приложения приведены в качестве примера, эта инструкция не является рекламой):

**Chroma Key** - популярное Android-приложение с зеленым экраном, которое позволяет легко снимать и публиковать видео в социальных сетях.

**Chromavid** - популярное Android-приложение с зеленым экраном, которое позволяет легко снимать и публиковать видео в социальных сетях.

**Veescope Live Green Screen** - одно из лучших приложений для зеленого и синего экрана с хромакей.

**Green Screen Studio** - это еще одно функциональное приложение с зеленым экраном для iPhone.

Все перечисленные приложения просты в обращении и работают по одному и тому же принципу. В качестве примера, рассмотрим приложение **Chroma Key** 

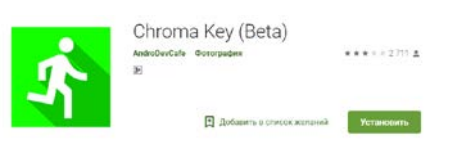

- 1. Устанавливаем приложение
- Делаем фото на зеленом фоне, «общественный хромакей» доступен на ЦТП-18 по адресу Ул. Генерала Хрюкина 10а.

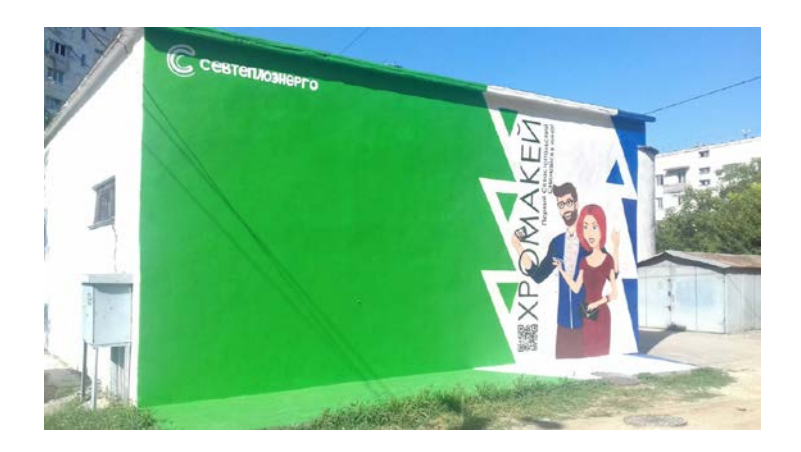

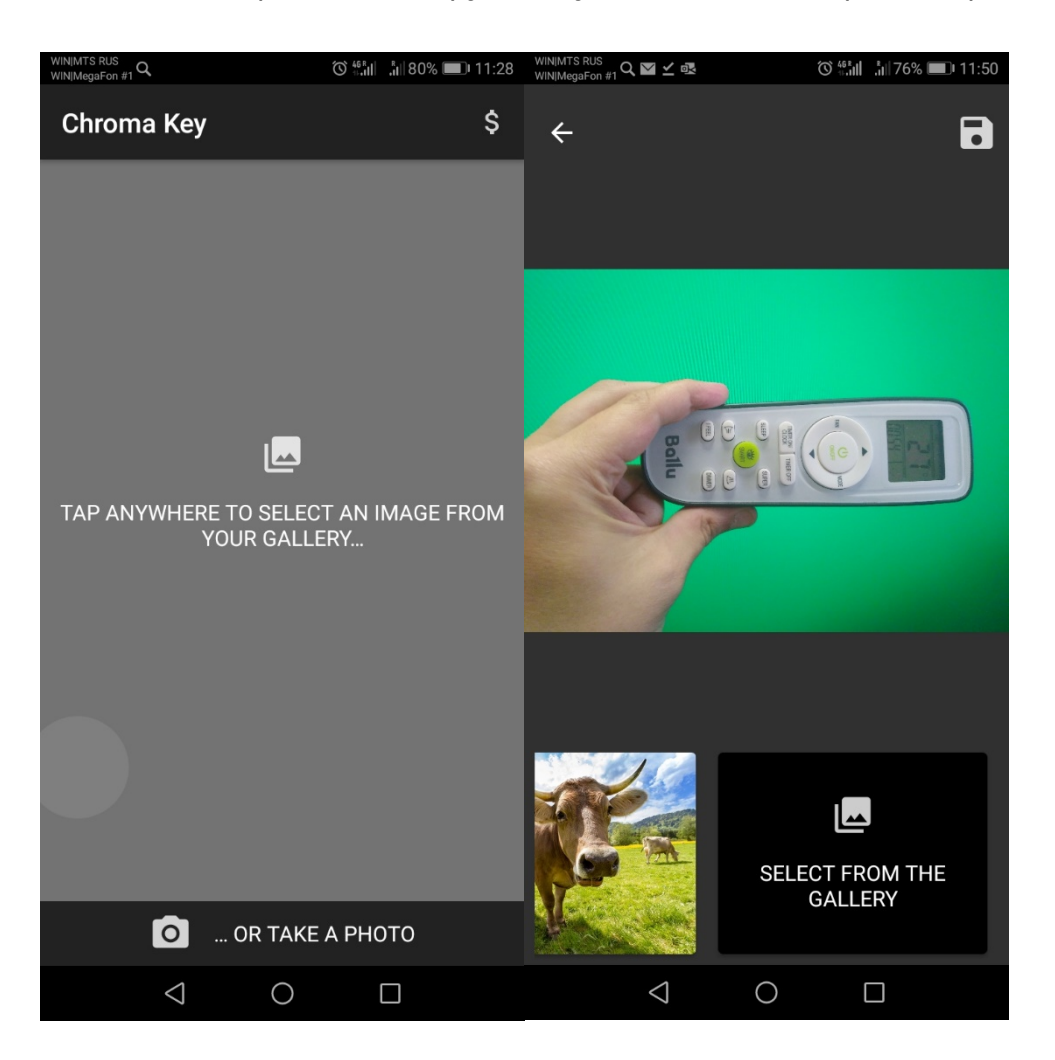

3. Снимаем фото или загружаем уже имеющееся фото в приложение

 Загружаем понравившийся Вам фон или выбираем свой нажав «Select from Gallery» (на нашем сайте sevastopolteplo.ru в разделе Фото для хромакея можно скачать образцы «фотофонов»).

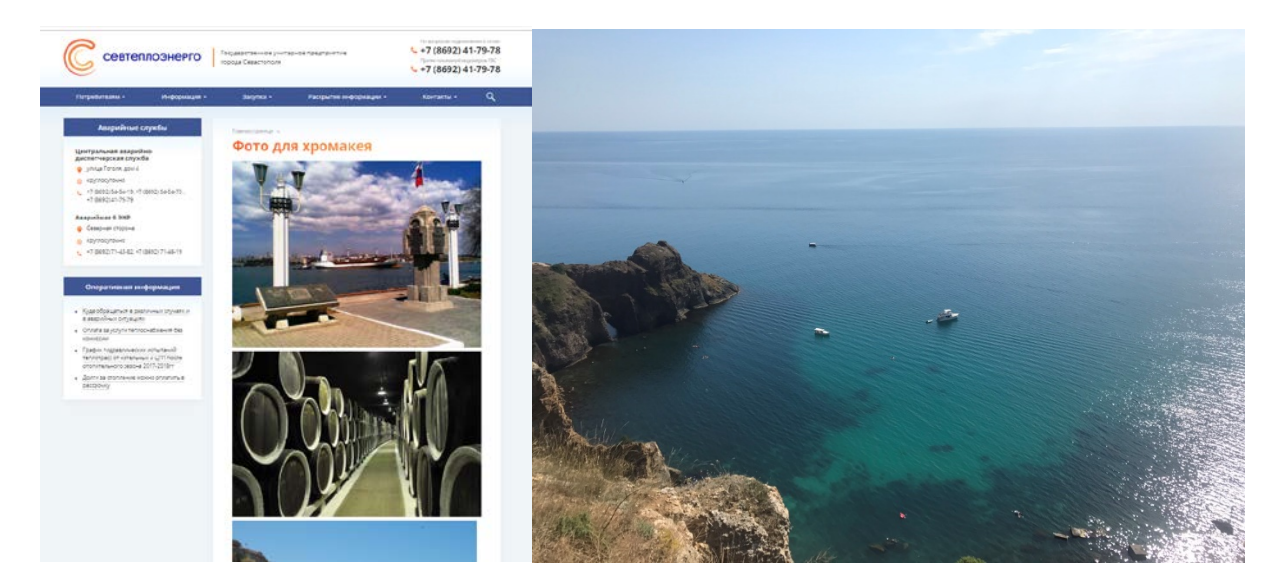

5. Получаем итоговое фото с возможностью сохранения и отправки в соцсети, мессенджеры, электронную почту и т.д.

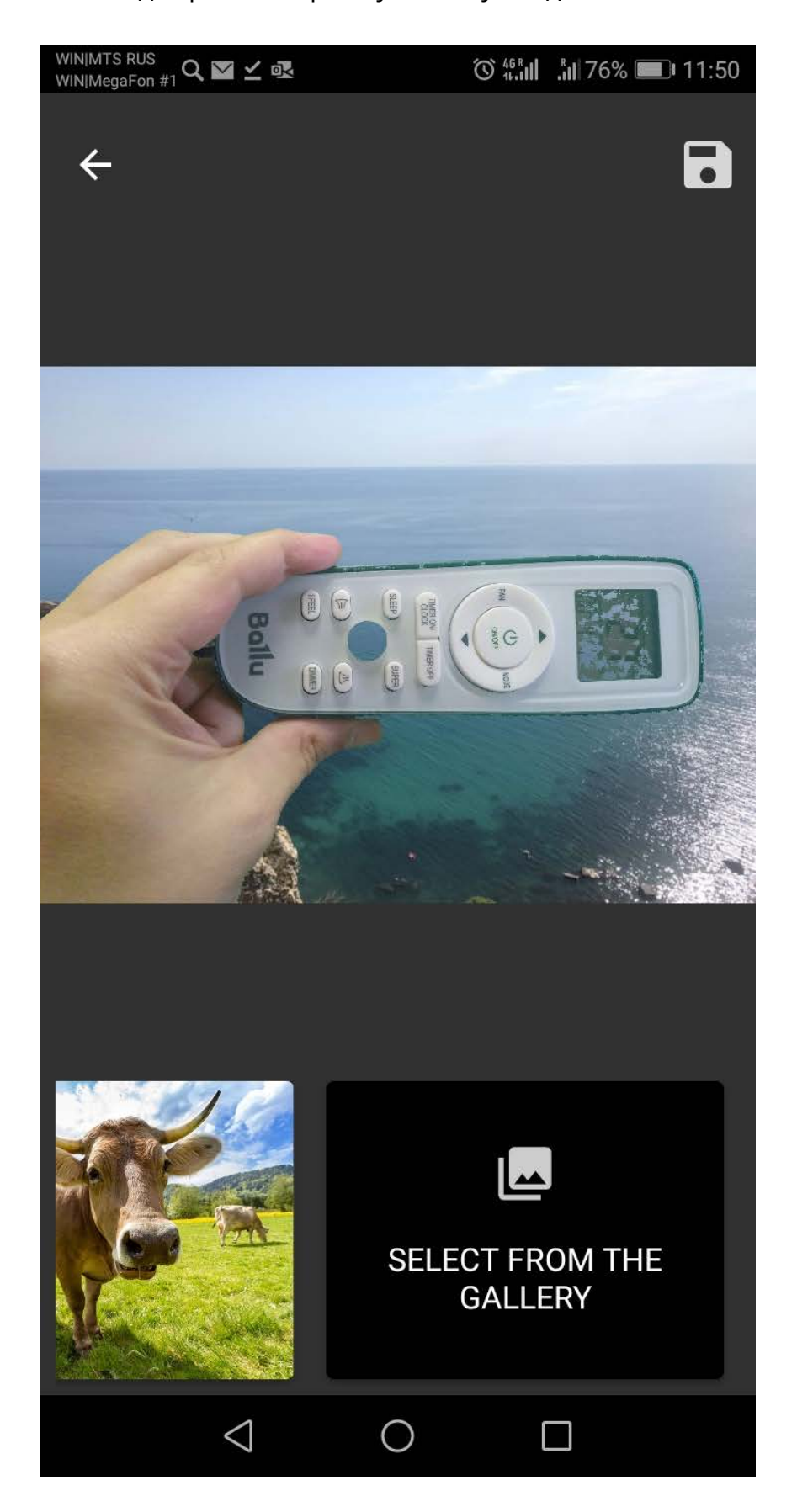